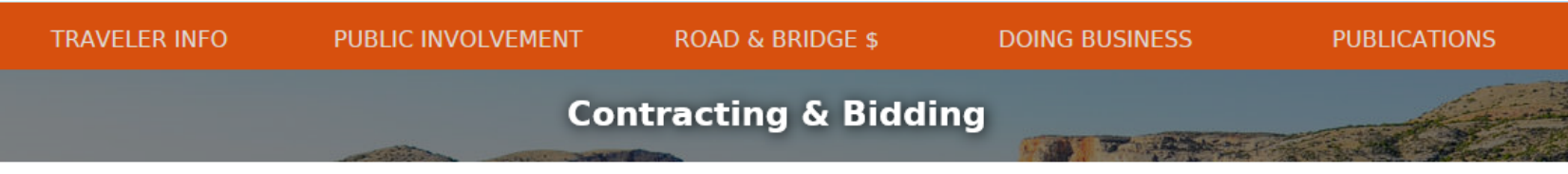

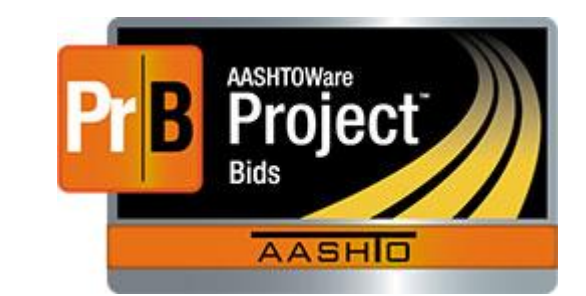

#### First visit? Take a few minutes to read MDT's Bid Primer and our Disclaimer.

| Announcements                                                                    | Pre-bid Letting                                                                                                    | Bid Letting                                                                                                    | Awarded Contracts                                                                     |                                |
|----------------------------------------------------------------------------------|----------------------------------------------------------------------------------------------------|----------------------------------------------------------------------------------------------------|---------------------------------------------------------------------------------------|--------------------------------|
| INFORMATIONAL NOTICE<br>I-90 Bridges - Bonner RFQ<br>MDT Vendor Survey<br>SURVEY | Preliminary Plans<br>Future Projects<br>Upcoming Alternative<br>Contracting Projects<br>Letting Schedule<br>Preliminary Quantities<br>Missoula District<br>Butte District<br>Great Falls District<br>Glendive District<br>Billings District | Q & A Forum<br>Invitations for Bid 100<br>Invitations for Bid 200<br>Bid Packages & Bid Files<br>Bid Envelope<br>As Read Letting List<br>Plan Holders Lists<br>Contractor List<br>Addendum<br>Project Bids™, Expedite™ & Bid<br>Express™ Electronic Bidding<br>Bid Withdrawal Form | Award Sheets 2017<br>Archived Award Sheets<br>Awarded Projects Search<br>Bid Archives | Navig<br><u>http:</u><br>Click |
| ×                                                                                |                                                                                                    |                                                                                                    |                                                                                       |                                |

AASHTOWare Project Bids<sup>™</sup> Effective Date: December 7, 2017 Bid Letting and beyond Navigate to: <u>http://www.mdt.mt.gov/business/contracting/</u>

lick on the link

MDT - CONTRACT PLANS BUREAU 2701 Prospect Avenue , PO Box 201001 Helena MT 59620-1001 Phone: (406)444-6215, (406)444-6212, or (406)444-6284

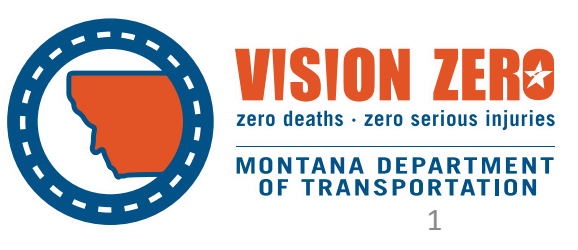

 TRAVELER INFO
 PUBLIC INVOLVEMENT
 ROAD & BRIDGE \$
 DOING BUSINESS
 PUBLICATIONS

 Contracting & Bidding

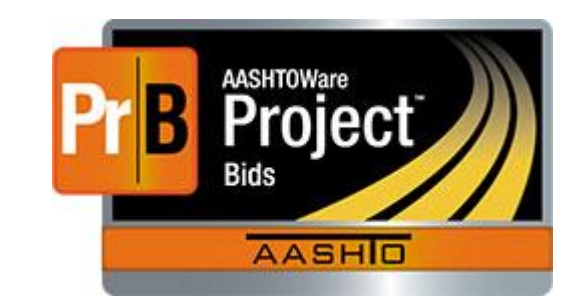

#### **Bid Letting**

#### Project Bids™, Expedite™ & Bid Express™ Electronic Bidding

AASHTOWare Project Expedite<sup>™</sup> Electronic Bidding System is a Windows application designed to work with AASHTOWare Project Preconstruction<sup>™</sup>, PES<sup>®</sup> and LAS<sup>®</sup>, or any similar proposal preparation and bid letting management system. AASHTOWare Project Expedite effectively streamlines the bidding process, providing transportation agencies with control over the bid letting process while facilitating bid submittal for contractors. In use in over 30 state transportation agencies, it allows bidders to receive proposal item schedules and submit and withdraw item bids in a secure, electronic environment. AASHTOWare Project Expedite also tracks Disadvantaged Business Enterprise (DBE) commitments and automates calculations, applying amendments and other tasks. Electronic bidding greatly reduces the time and expenses associated with data entry, bid revisions, bid tabulations and finalization.

#### Bid Express<sup>™</sup> Secure Internet Bidding

Many contractors who work with MDT already use Expedite to produce a bid with an electronic bid file. When your bid is prepared using Expedite, you can use the <u>Bid Express<sup>™</sup> Secure Internet Bidding</u> service to submit it over the internet. This convenient service means that you no longer need to travel to submit bids—no more time away from the office, miles of travel, or expensive hotel stays just to deliver bids. Stay home and let the internet safely and securely deliver the bid for you.

Although Bid Express is not mandatory at this time, MDT strongly encourages that you give this service a try.

#### Download Project Blds™ (It's free!)

#### **Terms and Conditions**

AASHTOWare Project Bids<sup>™</sup> contains underlying program code that incorporates strong encryption technology and is therefore subject to export restrictions. Its distribution may be regulated by 15 CFR Parts 730-774, published by the U.S. Department of Commerce, Bureau of Export Administration, as the Export Administration Regulations (EAR), and other laws and regulations.

Except for export to Canada for use in Canada by Canadian citizens or lawful permanent residents, Project Bids<sup>\*\*</sup> and any underlying technology may not be exported outside the United States or to any foreign entity or "foreign person" as defined by U.S. government regulations, including without limitation, anyone who is not a citizen, national, or lawful permanent resident of the United States.

Project Bids<sup>™</sup> is available within the U.S. It may not be exported outside the U.S. Be aware that if you export this software outside the U.S., you may be in violation of U.S. Jaws.

Download Project Bids™ 4

Click on the link: "Download Project Bids™"

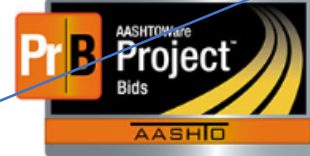

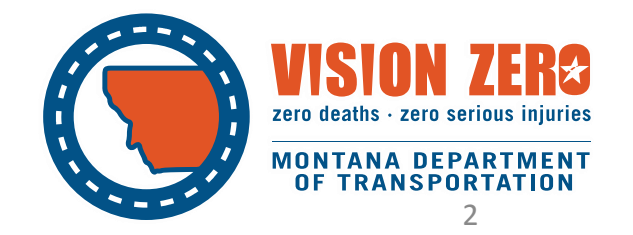

Project Bids<sup>™</sup> User Guide

 TRAVELER INFO
 PUBLIC INVOLVEMENT
 ROAD & BRIDGE \$
 DOING BUSINESS
 PUBLICATIONS

 You Are Now Leaving the Montana Department of Transportation (MDT) Web Site

 Vou are about to access

 Mttps://bids.cloverleaf.net/

 Thank you for visiting.

 Our web sites have many links to other organizations, such as educational institutions and non-profit associations. While we offer these electronic links for your convenience in accessing transportation-related information, please be aware that when you exit our web site, the privacy policy stated on our web sites may not be the same as that on other web sites. In addition, MDT cannot attest to the accuracy of information provided by linked sites. Linking to a web site does not constitute an endorsement by MDT or any of its employees of the sponsors of the site or the products presented on the site.

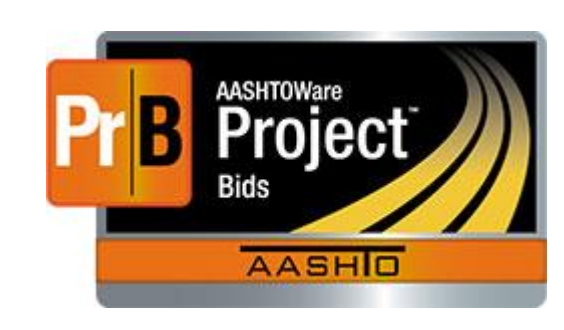

Click on the link: "Continue" You will be taken to an external link <u>https://bids.cloverleaf.net</u> to download Project Bids™

Please note: You must scroll all the way to the bottom using of the slide bar on right side of the license agreement and check the box before the link to "Install Bid Component" is made active.

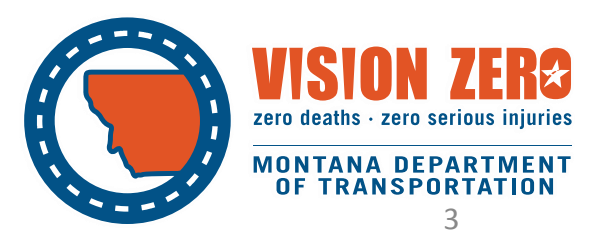

#### Name: AASHTOWare Project Bids™ Bid Component 1081 Version: Publisher: Published on behalf of AASHTO by Info Tech, Inc. Software Requirement: Microsoft .NET Framework 4.6.1 (x86 and x64) If you do not have the .NET Framework, it will be installed when you click the Install Normal operation of the AASHTOWare Project Bids™ Bid Component will include certain Normal operation of the AASH1 Owner Project Botts" and Component will include Certain (dentifying information as part of the exported, ebs file (Your bid file). This information necessanily includes identifying information about You, Your business, and any confidential information included in Your bid. This information is not collected by AASHTO and is securely encrypted until such time as the agency to which Your bid is submitted opens Your bid The AASHTOWare Project Bids <sup>the</sup> Grad Component to the administration of the state of the state of the s A waiver of any term, provision or condition of this Agreement shall not be deemed a continuing waiver of any such term, provision or condition. No waiver shall be valid or binding unless agreed to in writing and signed by authorized representative of AASHTO. 16. Entire Agreement This Agreement constitutes the entire agreement between the parties, and supersedes all proposals, communications and agreements between the parties, oral or written, relating to the subject matter of this Agreement. This Agreement may not be amended or modified except in writing signed by both parties. I have read and agree to the license agreement

Please review the AASHTOWare Project Bids™ Bid Component license agreement to continue

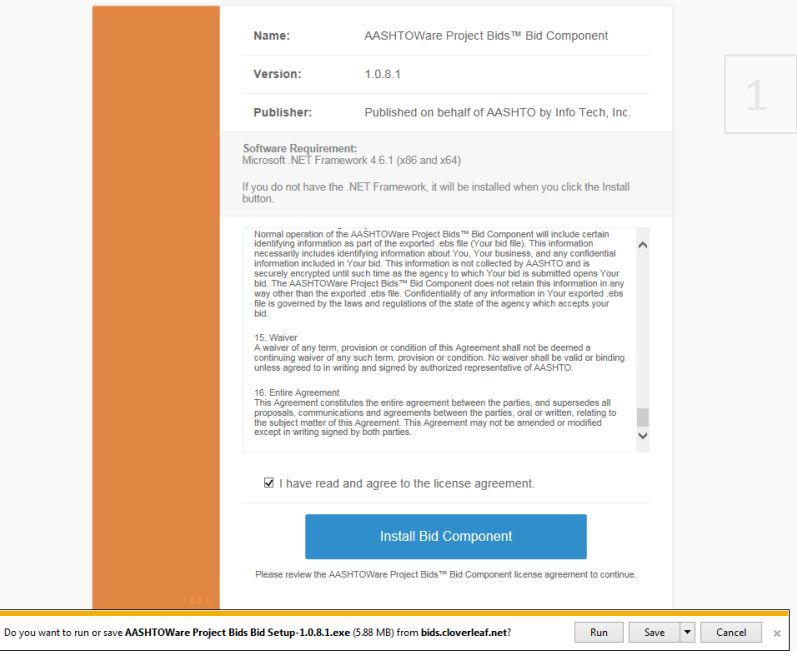

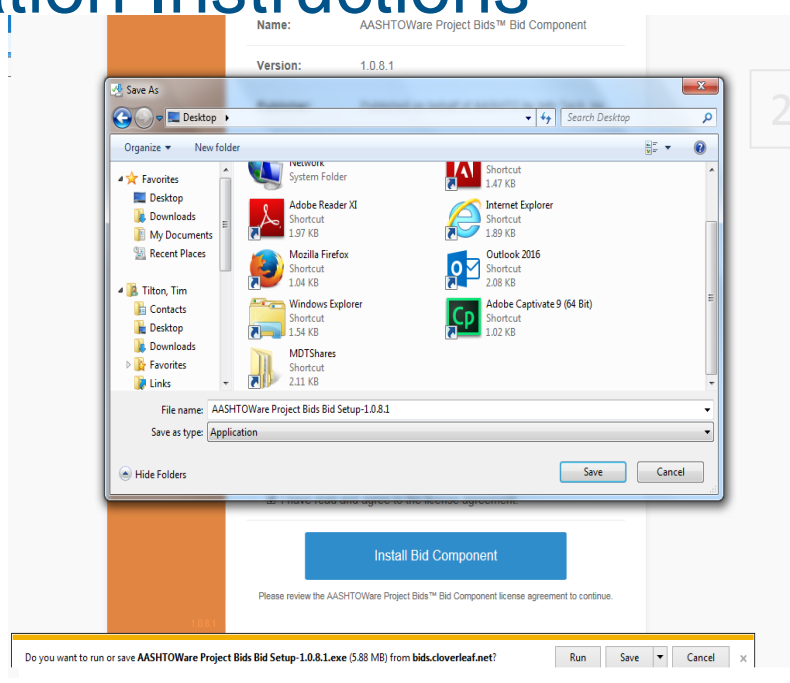

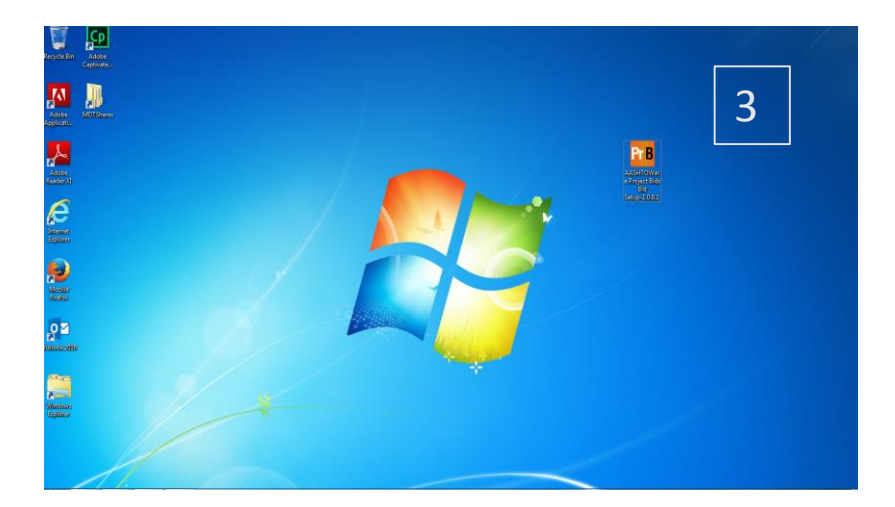

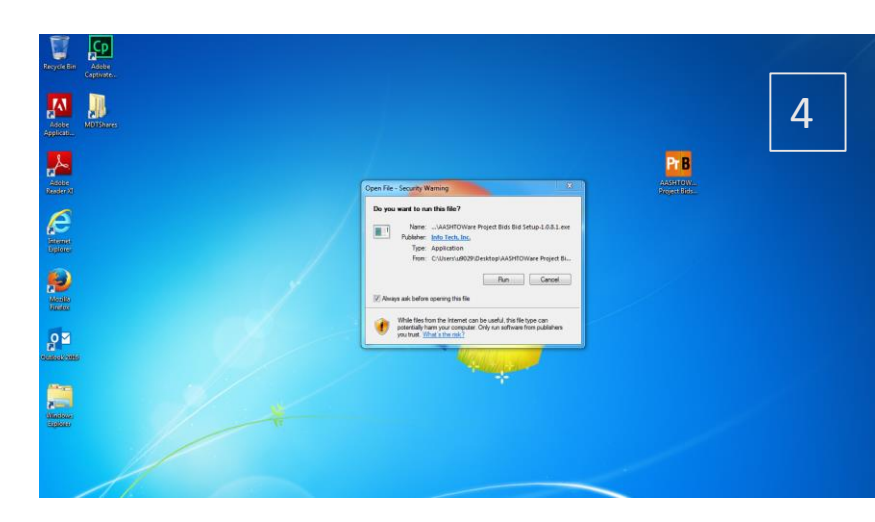

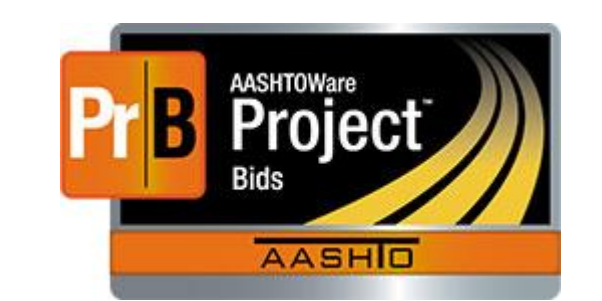

You may need administrative privileges and/or temporarily suspend Internet Security software protection on your computer to install AASHTOWare Project Bids<sup>™</sup> Software.

Please note: These screenshots and steps may vary from your results depending on what version of Microsoft Windows you have and the particular security software you run on your computer. Also, Internet Explorer 11 (IE11) is the recommended internet browser for installation of the software. Other internet browsers are partially supported (i.e. Google Chrome, Mozilla Firefox, Microsoft Edge) but may yield different steps than these screenshots.

In most cases, choose to "RUN" the executable file. Some users may need to "SAVE AS" to the Desktop first and "RUN" once the executable file has been saved locally.

The screenshots and Steps 1-4 are as if the user chose "SAVE or "SAVE AS" Follow Steps 1-4 1-"SAVE AS" to Desktop 2-Navigate to Desktop 3-Executable File is on Desktop 4-Double-click to Run Executable file on your desktop.

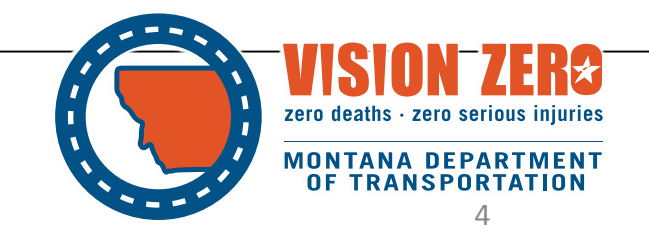

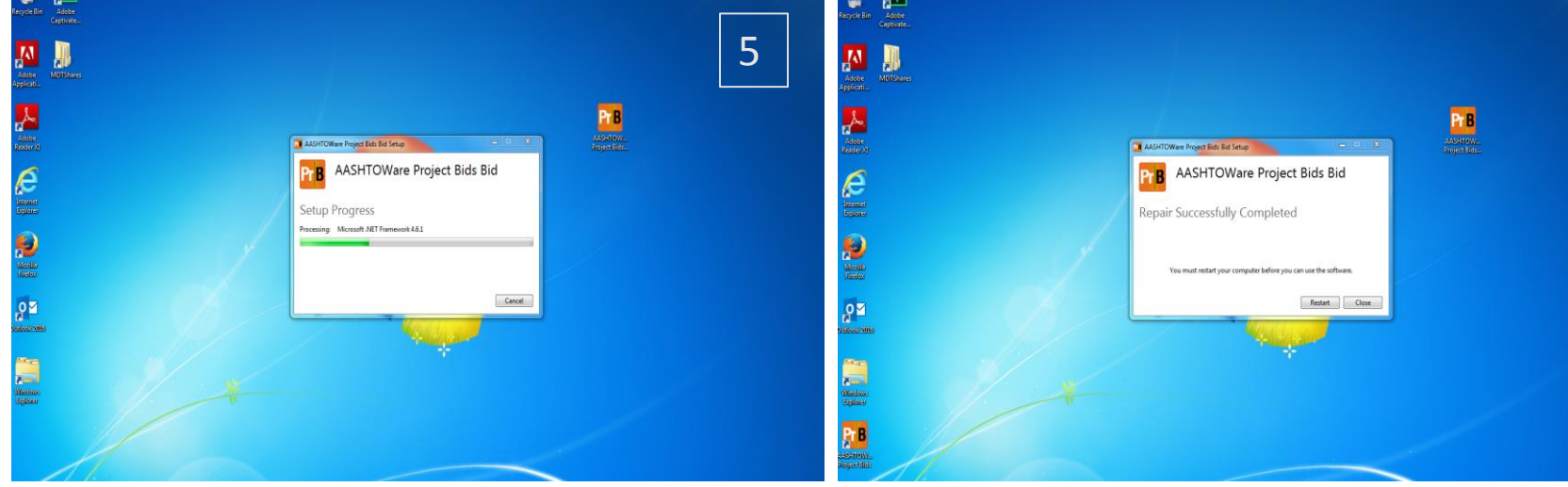

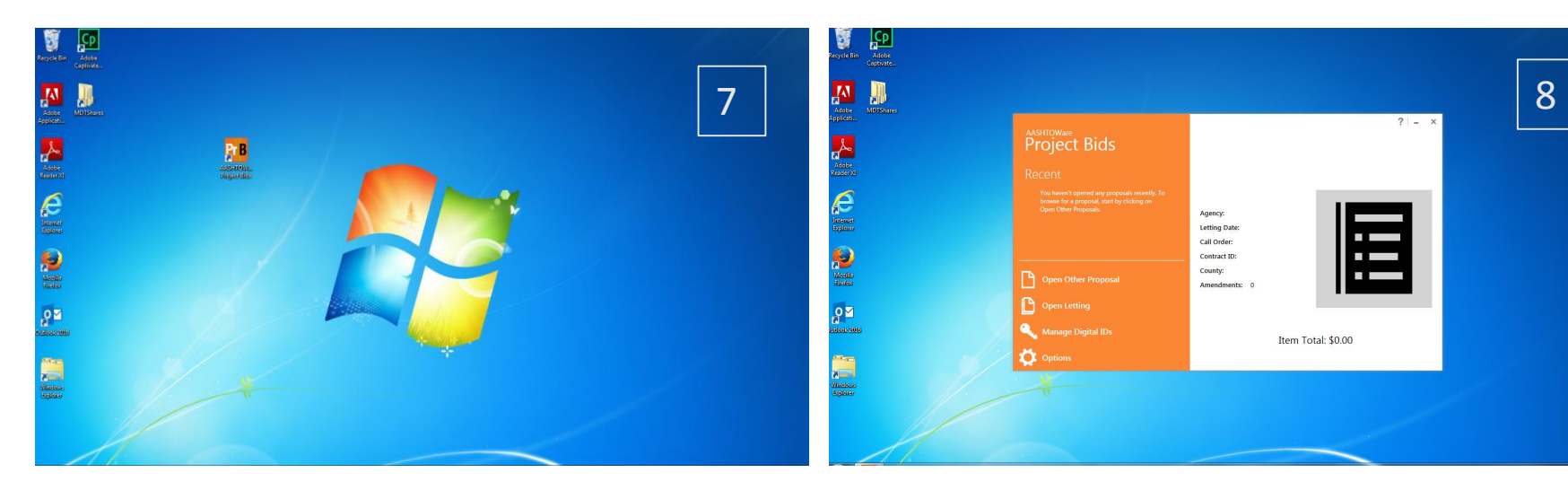

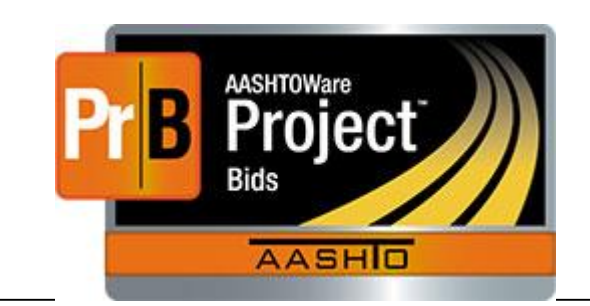

Please note: These screenshots and steps may vary from your results depending on what version of Microsoft Windows you have and the particular security software you run on your computer.

6

Follow Steps 5-6 5-Setup Progress Display 6-Program Successfully Installed and in most cases will launch automatically.

--Some users may need to "Restart" their computer to finish Install depending on which version of Microsoft Windows.

If so, Follow Steps 7-8 7-Destop Icon should be on Desktop or on Windows Start Menu after Restart 8-Double-click Icon to launch Project Bids™ from Desktop or launch from the Windows Start Menu.

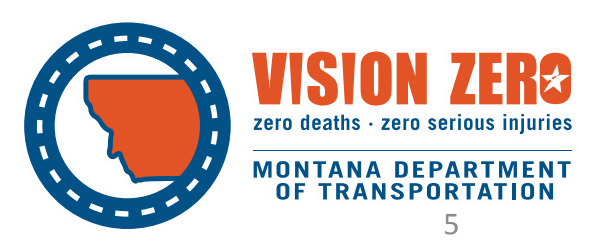

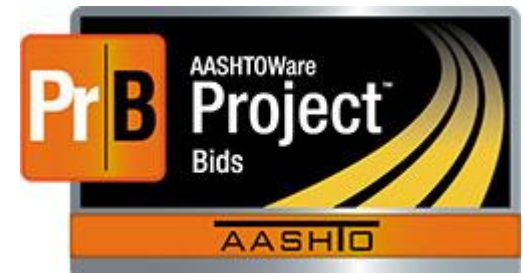

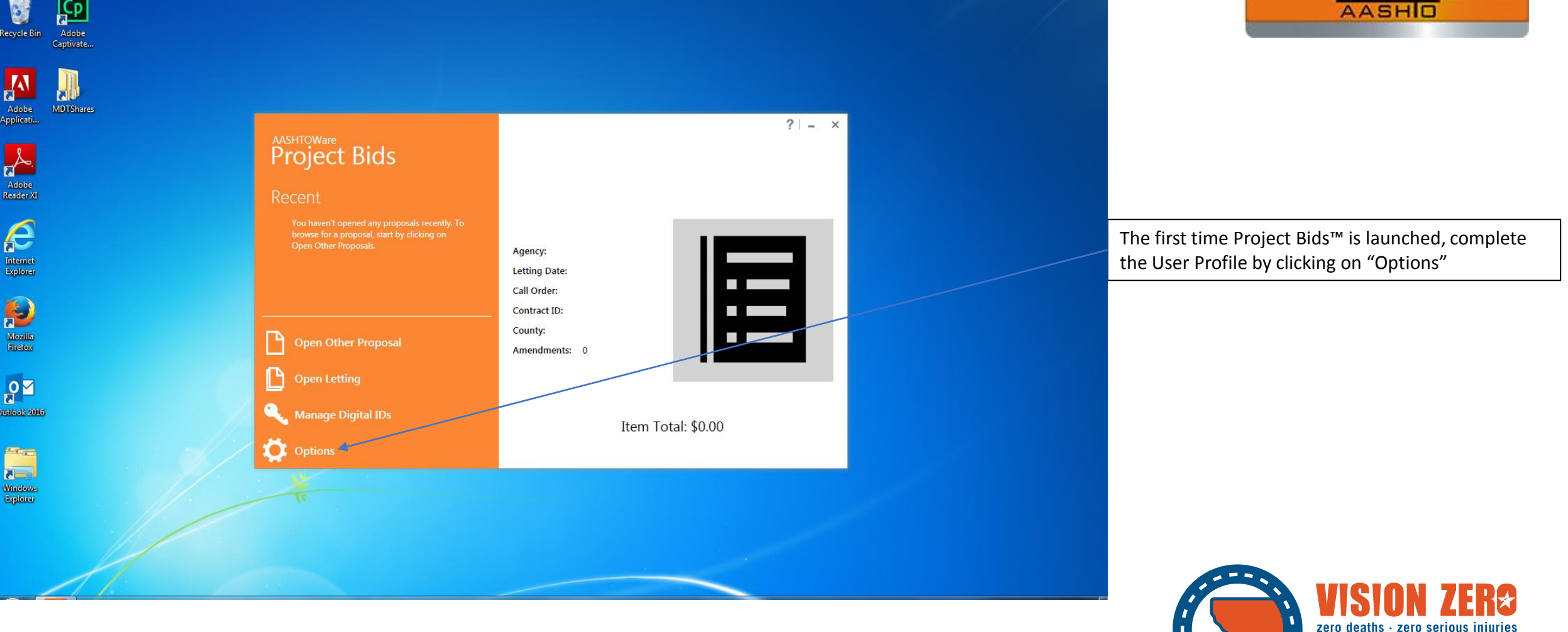

OF TRANSPORTATION

**MONTANA DEPARTMENT** 

# AASHTOWare Project Bids™

#### Software Installation Instructions

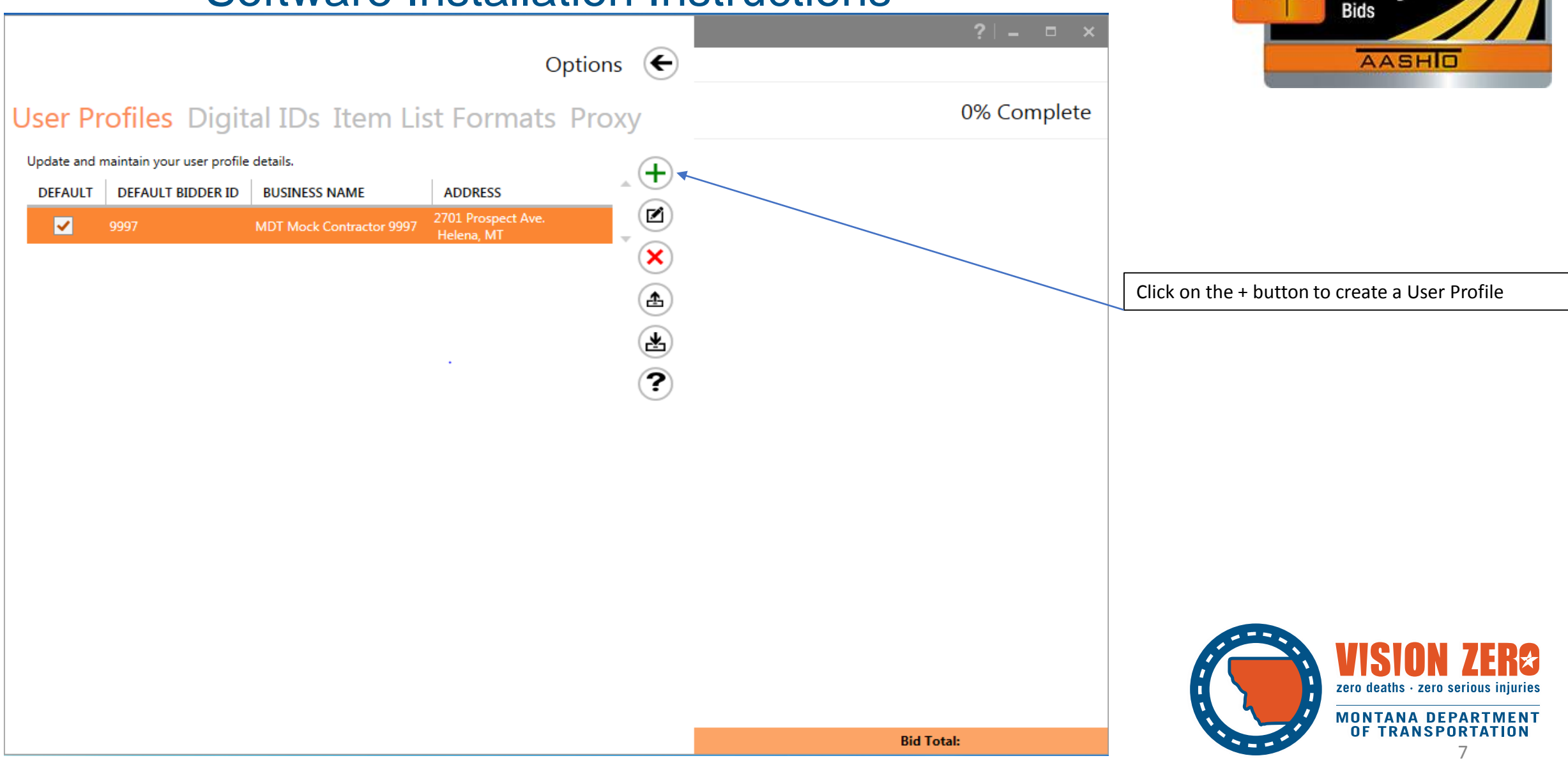

AASHTOWare

Project

Options 🗲

#### User Profile Entry

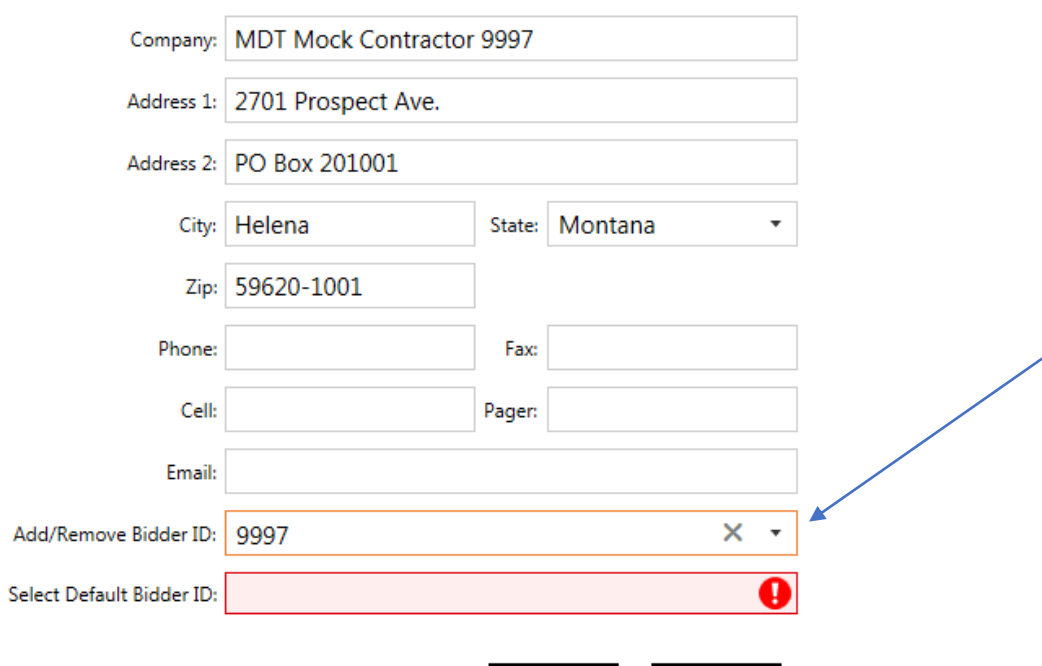

Cancel

**Bid Total:** 

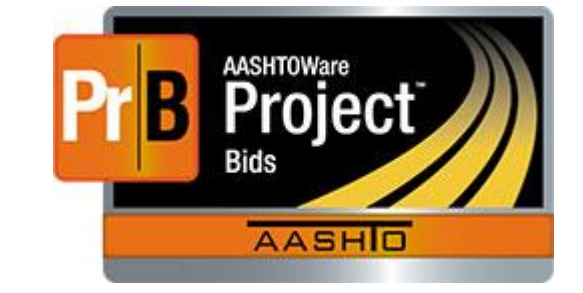

Fill out Company Name and address. Enter your assigned 4-digit MDT Vendor ID Number. If you do not know your Vendor ID number, call (406)444-6215 for assistance.

Please note: Enter the 4-digit number and "Tab" to have it transfer to the Default Bidder ID Field. You must "Tab" rather than pressing the "Enter" Key to set the Default Bidder ID

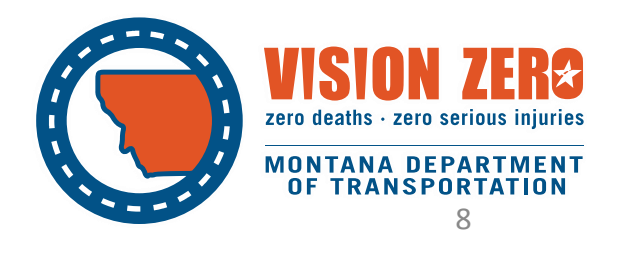

#### AASHTOWare Project Bids<sup>™</sup> AASHTOWare Project **Software Installation Instructions** Bids Options ( AASHO User Profile Entry Company: MDT Mock Contractor 9997 Address 1: 2701 Prospect Ave. Address 2: PO Box 201001 City: Helena State: Montana Press the "Save" Button to create the User Profile Zip: 59620-1001 Phone: Fax: Pager: Cell: Email: Х Add/Remove Bidder ID: Add or Remove Bidder IDs Select Default Bidder ID: 9997 -Cancel zero deaths · zero ser **MONTANA DEPARTMENT Bid Total:** OF TRANSPORTATION

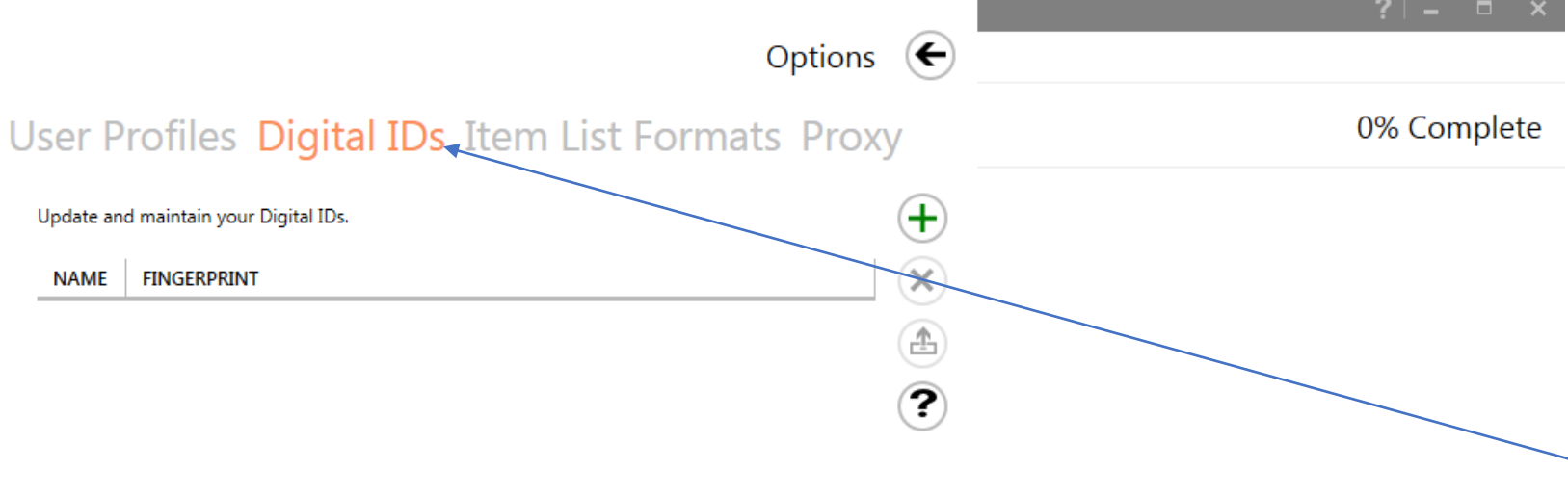

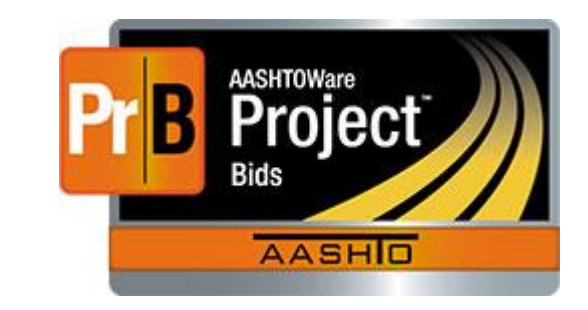

Optional Step. Skip this step if you are not a Bid Express <sup>™</sup> Internet Bidding Service subscriber and intend to submit bids to MDT Contract Plans in person or by mail.

Contact Bid Express at <u>www.bidx.com</u> or by phone at (888) 352-BIDX (2439), or email <u>customer.support@bidx.com</u> to obtain a Project Bids <sup>™</sup> Digital ID if you are currently, or intend, to subscribe and submit bids electronically via internet connection. PLEASE plan ahead and allow three weeks, minimum, to obtain a Digital ID and activate Bid Express subscription!.

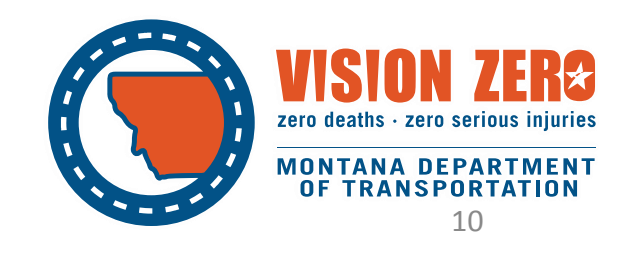

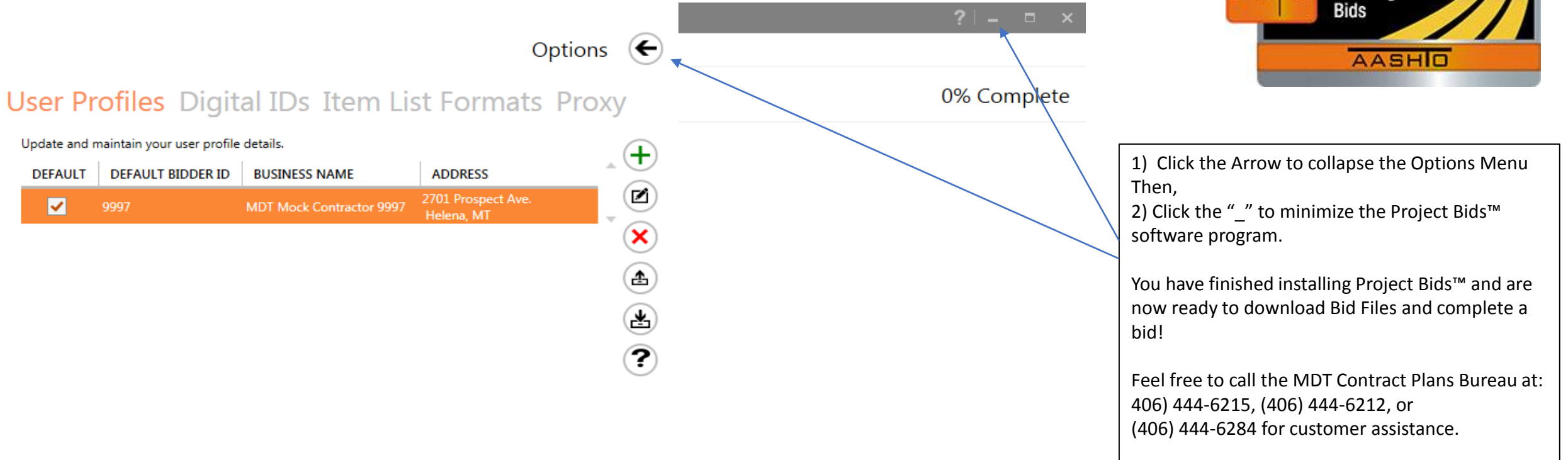

We are available to assist you from 7:00 a.m. to 5:00 p.m.

AASHTOWare Project

-END OF THIS PRESENTATION

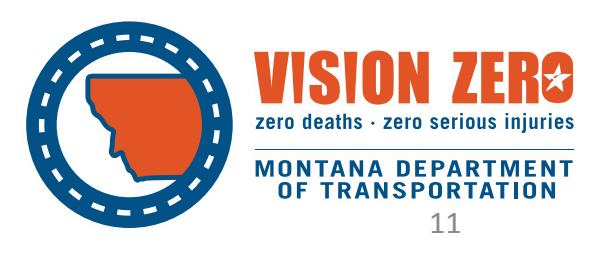